## Anleitung zum Ausfüllen von PDF-Dateien auf dem Endgerät

(PC, Laptop, iPad, etc.)

## D. Arnold

- 1. Lade die PDF-Datei herunter.
- 2. Solltest Du den ADOBE ACROBAT READER DC noch nicht haben, lade ihn herunter. Er ist z.B. unter <u>https://get2.adobe.com/de/reader/</u> zu finden:

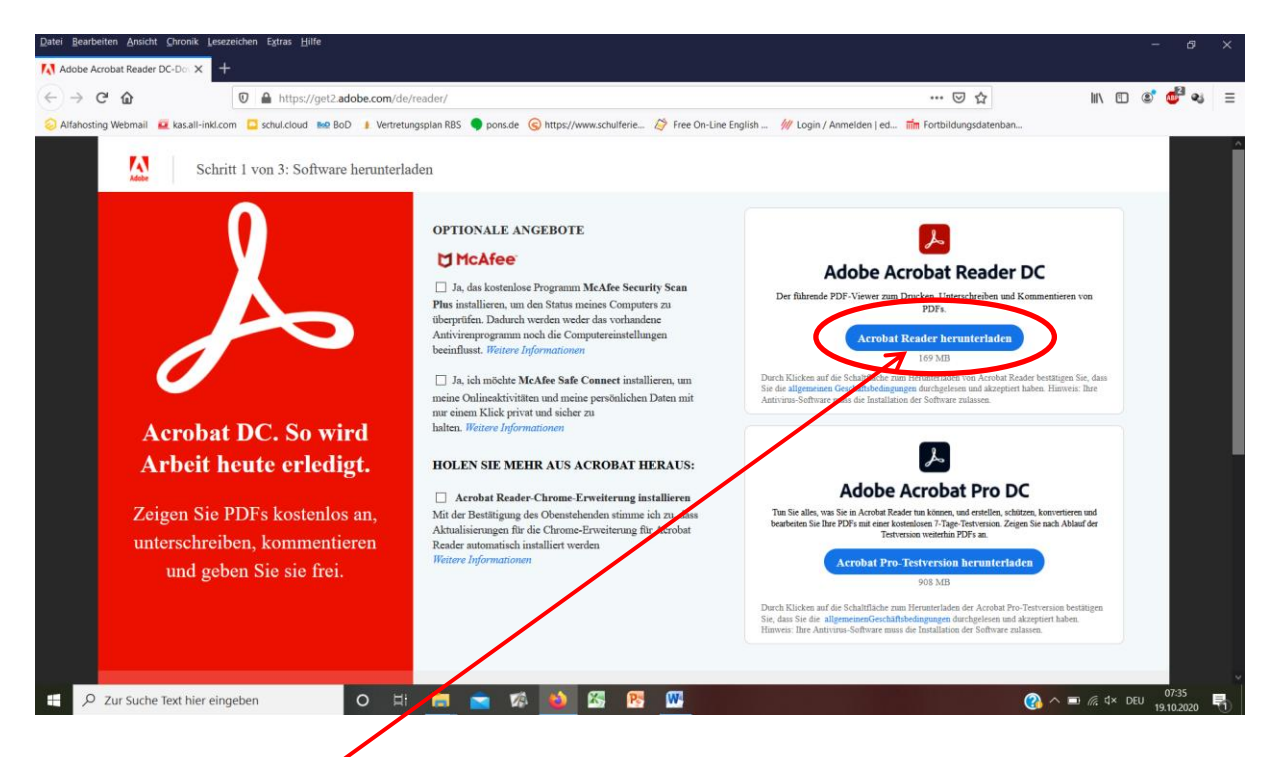

Einfach auf <u>Acrobat Reader herunterladen</u> klicken und den Anweisungen folgen, bis das Programm auf Deinem Endgerät zur Verfügung steht.

3. Öffne die PDF-Datei, die bearbeitet werden soll, mit dem ADOBE ACROBAT READER DC. Bedenke bei passwortgeschützten Dateien, dass Du das Passwort zum Öffnen der Datei korrekt eingibst. 4. Die Datei ist nun geöffnet. Klicke als nächstes auf Werkzeuge, ...

|    | AAE     |                                                                                                    |                                                                                              |          |                                                                                      |
|----|---------|----------------------------------------------------------------------------------------------------|----------------------------------------------------------------------------------------------|----------|--------------------------------------------------------------------------------------|
| 21 | রে পে 🖻 |                                                                                                    |                                                                                              |          | C/2 🖂 着 G                                                                            |
|    |         |                                                                                                    |                                                                                              | <u>^</u> | Suchen 'Text erkennen'                                                               |
| Ç  |         | Nombre:                                                                                            | Curso: Fecha: el de de 20                                                                    |          | PDF-Datei exportieren 🗸 🖌                                                            |
| 9  |         |                                                                                                    |                                                                                              |          | PDF bearbeiten                                                                       |
|    |         |                                                                                                    | Negar cosas                                                                                  |          | PDF-Datei erstellen 🗸 🗸                                                              |
|    |         |                                                                                                    |                                                                                              |          | 📮 Kommentieren                                                                       |
|    |         |                                                                                                    |                                                                                              | _        | Dateien zusammenführen                                                               |
|    |         | <ol> <li>¿Quién es Florian? Habla co<br/>Wer ist Florian? Sprich mit einem*r Klassenkam</li> </ol> | on tu compañer@ de clase. 1 minute<br>uerad*in.                                              | <b>,</b> | 5 Seiten organisieren                                                                |
| •  | 4       |                                                                                                    |                                                                                              | Þ        | 🖉 Schwärzen                                                                          |
|    |         | 2. Lee el texto y <u>subraya</u> las p                                                             | alabras "no".                                                                                | s        | 🔘 Schützen                                                                           |
|    |         | Lies den Text und <u>unterstreiche</u> die Wörter "no                                              | ".                                                                                           |          | 🔁 PDF komprimieren                                                                   |
|    |         | Hola, soy Florian y tengo 12 a                                                                     | años. No soy de Madrid, soy de Hamburgo, pero                                                |          | 🔏 Ausfüllen und unterschreiben                                                       |
|    |         | ahora mi ciudad es Madrid. M                                                                       | i padre se llama Thomas, es profesor y trabaja en                                            |          | 7um Kommentieren senden *                                                            |
|    |         | un colegio. Mi madre, Sonja,<br>tengo una mascota. Se llama                                        | trabaja en un hotel. No tengo hermanos, pero<br>Boss, es un perro y tiene dos años. Yo hablo |          | PDF-Dokumente und -Formulare erstellen,<br>bearbeiten und elektronisch unterzeichnen |
|    |         | alemán, claro, y también espa                                                                      | ñol. En el colegio, además, estudio inglés. En casa                                          |          | Jetzt kostenios testen                                                               |
|    |         | nosotros hablamos aleman, j                                                                        | pero con los amigos nabio siempre español. Er                                                |          |                                                                                      |

5. ... dann auf "Ausfüllen und unterschreiben" ...

| 🖲 U1_S4_F | _hablar_Negar cosas.pd | df (GESCHÜTZT) - Adobe Acrobat Reader |                            |                    |                                 |                                 |           | - a ×                             |
|-----------|------------------------|---------------------------------------|----------------------------|--------------------|---------------------------------|---------------------------------|-----------|-----------------------------------|
| Datei Be  | arbeiten Anzeige U     | Unterschreiben Fegster Hilfe          |                            |                    |                                 |                                 |           | (2) 🛔 Anmelden                    |
| Q We      | erkzeuge durchsuch     | nen                                   |                            |                    |                                 |                                 |           |                                   |
|           | Kommentieren           | Ausfüllen und unter                   | PDF bearbeiten<br>Offnen 💌 | PDF-Datei exportie | PDF-Datei erstellen<br>Öffnen • | Dateien zusammenf<br>finzufügen | Freigeben | Stempel<br>Offnen 💌               |
|           | Messen<br>Öffnen 💌     | Zertifikate<br>Offinen 💌              | Mehr anzeigen              |                    |                                 |                                 |           |                                   |
|           |                        |                                       |                            |                    |                                 |                                 |           |                                   |
|           | ✓ Zur Suche Tex        | ext hier eingeben                     | o 🗄 🛤 💼                    | 🕫 🧉 🖾 🖻            | s 🚾 🔼                           |                                 | ?**       | 07:43<br>∂ // ⊄× DEU 19.10.2020 🖣 |

6. ... und schließlich auf "Ausfüllen und signieren".

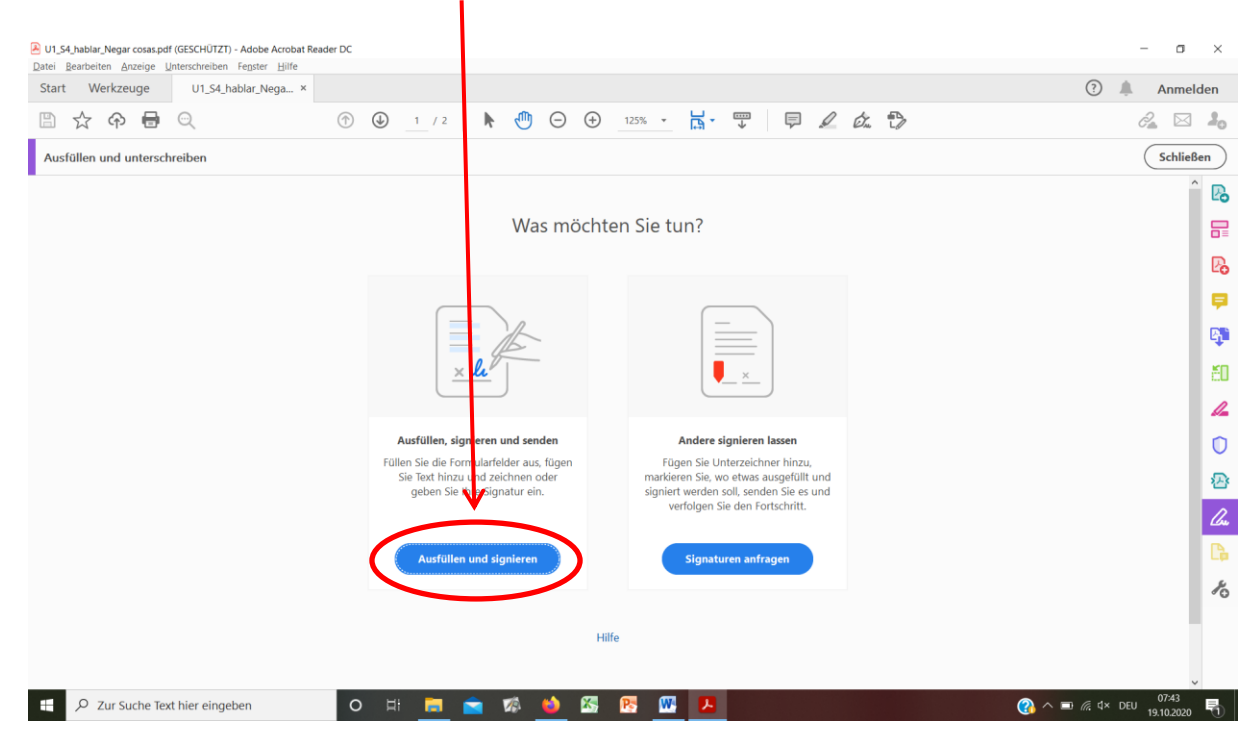

7. Es folgt folgende Anzeige:

| U1_54_hablar_Negar cosas.pdf (GES0)                   | CHŪTZT) - Adobe Acrobet Reader DC                             |                                                                                             |             | - 0                 | ×             |
|-------------------------------------------------------|---------------------------------------------------------------|---------------------------------------------------------------------------------------------|-------------|---------------------|---------------|
| Datei Bearbeiten Anzeige Unterso<br>Start Werkzeuge U | hreiben Fe <u>n</u> ster <u>H</u> ilfe<br>J1_S4_hablar_Nega × |                                                                                             | ?           | Anmel               | den           |
| 🖹 🕁 🕈 🖶 🗨                                             | V                                                             | ⑦ ④ 1 / 2 ▶ ⑦ ○ ④ 155% ▼ ☐ ▼ ♥                                                              |             | 2                   | 20            |
| Ausfüllen und unterschreibe                           | en                                                            | [Ab X ✓ O — ● 🖉 Unterschreiben                                                              |             | Schließ             | len )         |
| 6<br>(1)                                              | Nombre:                                                       | Curso: Fecha: el de de 20                                                                   |             | Î                   |               |
|                                                       |                                                               | Negar cosas                                                                                 |             |                     | €<br>€0<br>∡  |
| •                                                     | 1. ¿Quién es<br>Wer ist Florian? Sp                           | Florian? <b>Habla</b> con tu compañer@ de clase. 1 n<br>rich mit einem*r Klassenkamerad*in. | <br>ninuto  | ]                   | 0<br>23<br>24 |
|                                                       | 2. Lee el texte                                               | o y <u>subraya</u> las palabras "no".<br><u>unterstreiche</u> die Wörter "no".              | inutos      | ]                   | la<br>Ko      |
|                                                       | Hola, soy Flor                                                | ian y tengo 12 años. No soy de Madrid, soy de Hamburgo, pero                                |             |                     |               |
| Zur Suche Text hier                                   | r eingeben C                                                  | の 用 📕 🚖 🥵 🕵 📴 🖪 🛛 🔼 🖉 👘                                                                     | 🗈 🌈 🗘 × DEU | 07:45<br>19.10.2020 | Ð             |

ТАЬ

Deine Mausanzeige/ -kursor sieht nun so aus:

8. Mit dieser Mausanzeige begibst Du Dich an die Stelle, an der Du Text einfügen möchtest, z.B. ...

| 3.                     | <b>Rellena</b><br>Fülle die Lüc                                                   | a los blancos. 4 minuto                                                                                                    | S |
|------------------------|-----------------------------------------------------------------------------------|----------------------------------------------------------------------------------------------------|---|
| lm<br>imı<br>″<br>odeı | Spanis<br>ner vor<br>                                                             | schen wird die Verneinung mit dem Wort [Ab] gebildet. Es steht<br>r dem In der Übersetzung entspricht es sowohl "" als auch<br>kann auch "nein" bedeuten. |   |
| 4.<br>4.1<br>4.2       | Niega<br>Verneine d<br>L. <u>Subra</u><br><u>Unterstre</u><br>2.Niega<br>Verneine | las frases correctamente.<br>die Sätze richtig.<br>aya los verbos.<br>eiche die Verben.<br>a las frases.<br>e die Sätze.                                  |   |
|                        |                                                                                   |                                                                                                    | _ |
| Eje                    | emplo:                                                                            | Mateo es de Madrid.                                                                                                    |   |
|                        | Diorro                                                                            | tiene 9 años                                                                                                    |   |
| TA                     | b                                                                                 |                                                                                                    | _ |
| 2.                     | Lena e                                                                            | s de la Berliner Straße.                                                                                                    |   |
|                        |                                                                                   |                                                                                                    |   |
| 3.                     | Fabian                                                                            | se llama Kapschak de apellido.                                                                                                    |   |
|                        |                                                                                   |                                                                                                    |   |

9. ... und gibst den Text ein, den Du für die richtige Lösung hältst. So bearbeitest Du alle Aufgaben im Dokument.

10. Am Ende speicherst Du das Dokument:

| 10.1. | Du klickst auf "Date | ei", "Speichern | unter" |  |
|-------|----------------------|-----------------|--------|--|
|-------|----------------------|-----------------|--------|--|

| PCF auf kitzer Sitzung öffnen   PCF auf kitzer Sitzung öffnen   PCF auf kitzer Sitzung öffnen   PCF auf kitzer Sitzung öffnen   PCF auf kitzer Sitzung öffnen   Cert-s   Speichern unter   Shit-Citr-S   In Word, Excet oder PowerPoint konvertieren   As jaxt speichern   Datei komprimieren   Kennwort-Schutz   Datei komprimieren   Kennwort-Schutz   Datei komprimieren   Kennwort-Schutz   Datei komprimieren   Kennwort-Schutz   Datei komprimieren   Kennwort-Schutz   Datei schelleen   Zurück zur letten Version   Datei schelleen   Ctri-P   Porgeken   Ctri-P   IcxDetenUIT-SL, hablar, Negar cosas.dfl   2 CUs nombres vagelifos es Florian.pdf   3 C.Cus nombres vagelifos es parloles.pdf   4 CxDatenUIT-SL, laber, Quién es Florian.pdf   3 C.Lus nombres vagelifos esphalee.pdf   4 Eventer, Straße.                                                                                                    | Offnen                            | Ctrl+O        |                                  | ? 🌲 Anmelder |
|----------------------------------------------------------------------------------------------------|-----------------------------------|---------------|----------------------------------|--------------|
| In Word, Excel fourner   Speichern unter   Silt varie   Date komprimieren   Kennwort Schutz   Date Komprimieren   Kennwort Schutz   Date Komprimieren   Kennwort Schutz   Date Komprimieren   Kennwort Schutz   Date Komprimieren   Kennwort Schutz   Date Komprimieren   Kennwort Schutz   Date Komprimieren   Kennwort Schutz   Date Komprimieren   Kennwort Schutz   Date Komprimieren   Kennwort Schutz   Date Gelfen   Ctri-W   Eigenschaften.   Ctri-D   Drycken.   Ctri-D   Chatern., VII Schablar, Negar cosas.pdf   2 (C-NUT S3.ker.Quine es Florian.pdf   4 (Chatern., VII S3.ker.Quine es Florian.pdf   2 (C-NUT S3.ker.Quine es Florian.pdf   2 (C-NUT S3.ker.Quine es Florian.pdf   4 (Chatern., VII S3.ker.Quine es Florian.pdf   4 (Chatern., VII S3.ker.Quine es Florian.pdf   4 (Chatern., VII S3.ker.Quine es Florian.pdf   4 (Chatern., VII S3.ker.Quine es Florian.pdf   4 (Chatern., VII S3.ker.Quine es Florian.pdf   4 (Chatern., VII S3.ker.Quine es Florian.pdf   4 (Chatern., VII S3.ker.Quine es Florian.pdf   4 (Chatern., VII S3.ker.Quine es Florian.pdf   4 (Chatern., VII S3.ker.Quine es Florian.pdf   4 (Chatern., VII S3.ker.Quine es Florian.pdf   4 (Chatern., VII S3.ker.Quine es Florian.pdf   4 (Chatern., VII S3.ker.Quine es Florian.pdf   4 (Cha | PDFs auf letzter Sitzung öffnen   |               | ⑦ ④ 1 / 2 ▶ ⑦ ○ ⊕ 155% - □ ↓     | 2 🖂          |
| Speichern unter                                                                                                    |                                   | Ctrl+S        | IAb X 🗸 O — • 🖉 Unterschreiben 🕒 | Schließen    |
| In Word, Excel oder PowerPoint konvertieren         Als Jaxt speichern         Datei komprimieren         Kinnwurdt-Schutz         Datei freigeben         Zurdck zur letzten Version         Datei schließen         Curl-w         Figneschaften         Curl-v         Drucken         Curl-v         Chaten, VUT.Sch.ablar, Negar coses.pdf         2.Cu/Losten, VUT.Sch.ablar, Negar coses.pdf         2.Cu/Lost, Sch, Sch, Sch         1.CuPatern, VUT.Sch.ablar, Negar coses.pdf         2.Cu/Lost, Sch, Sch, Sch         2.Cu/Lost, Sch, Sch, Sch         2.Cu/Lost, Sch, Sc                                                                                                    | Speic <u>h</u> ern unter          | Shift+Ctrl+S  | "                                | ^            |
| A is jost speichern       frases correctamente.         Datei komprimieren       rae richtig.         Nemwort-Schutz       los verbos.         Datei freigeben       frases.         Zufdx zur letzten Version       frases.         Datei geließen       curl-w         Eigenschaften       curl-w         Topken       curl-w         LobatenVIT.S4 hablar.Negar cossapdf       zc         2 CuDatenVIT.S4 hablar.Negar cossapdf       zteo ons de Madrid.         2 CuDatenVIT.S4 hablar.Negar cossapdf       zteo no es de Madrid.         2 CuDatenVIT.S4 hablar.Negar cossapdf       pa años.         2 CuDatenVIT.S4 hablar.Negar cossapdf       e 9 años.         2 CuDatenVIT.S4 hablar.Negar cossapdf       ateo no es de Madrid.         2 CuDatenVIT.S4 hablar.Negar cossapdf       e 9 años.         2 CuDatenVIT.S4 hablar.Negar cossapdf       ateo no es de Madrid.         2 CuDatenVIT.S4 hablar.Negar cossapdf       ateo no es de Madrid.         2 CuDatenVIT.S4 hablar.Negar cossapdf       e 9 años.         2 CuDatenVIT.S4 hablar.Negar cossapdf       ateo no es de Madrid.         2 CuDatenVIT.S4 hablar.Negar cossapdf       a Berliner Straße.         Alle zuletzt verwendeten Dateien anzeige       ha Berliner Straße.                                     | In Word, Excel oder PowerPoint ko | onvertieren   |                                  |              |
| Datel komprimieren<br>Kennwort-Schutz       ze richtig.         Datei freigeben       Ios verbos.         Jubei kreigeben       frases.         Jubei schließen       Ctri-w         Figenschaften       Ctri-w         I CObternVIT.S4.habbar.Negar cosas.pdf       ze o es de Madrid.         I CObternVIT.S3.leer.Quién es Florian.pdf       e 9 años.         I CObternVIT.S3.leer.Quién es Florian.pdf       e 9 años.         I CObternVIT.S3.leer.Quién es Florian.pdf       e 9 años.         I CObternVIT.S3.leer.Quién es Florian.pdf       e 9 años.         I Berliner Straße.       Ia Berliner Straße.                                                                                                    | Als Text speichern                |               | frases correctamente.            |              |
| Kennwort-Schutz       Ios verbos.         Datei freigeban       is Verbon.         Zudzk zur letzten Version       frases.         Datei gchließen       Cut-op         Eigenschaften       Cut-op         Ducken       Cut-op         I COptentVUT.S4.hablar.Negar cosas.pdf       ze-ope de Madrid.         I COptentVUT.S4.hablar.Negar cosas.pdf       ze on oe s de Madrid.         I COptentVUT.S4.hablar.Negar cosas.pdf       ze on oe s de Madrid.         I COptentVUT.S4.hablar.Negar cosas.pdf       ze on oe s de Madrid.         I CoptentVUT.S4.hablar.Negar cosas.pdf       ze on oe s de Madrid.         I CoptentVUT.S4.hablar.Negar cosas.pdf       ze on oe s de Madrid.         I Cut-op MarchVUT.S4.hablar.Negar cosas.pdf       ze on oe s de Madrid.         I Cut-op MarchVUT.S4.hablar.Negar cosas.pdf       ze on oe s de Madrid.         I Cut-op MarchVUT.S4.hablar.Negar cosas.pdf       e 9 años.         I Cut-op MarchVUT.S4.hablar.Negar cosas.pdf       is Berliner Straße.         I aberliner Straße.       Ia Berliner Straße.                                                                                                    | <u>D</u> atei komprimieren        |               | ze richtig.                      |              |
| Datei freigeben       ie Verben.         Zudzt zur letzten Version       frases.         Datei schließen       Ctrl-W         Eigenschaften       Ctrl-D         Drucken       Ctrl-P         I C\Daten\\UI.54.hablar.Negar coss.pdf       zcLu1.53.leer.Quién es Florian.pdf         2 CDu1.53.leer.Quién es Florian.pdf       z e9 años.         4 C\Daten\UI.54.jables españoles.pdf       a Berliner Straße.                                                                                                    | Kennwort-Schutz                   |               | los verbos.                      |              |
| Zurdck zur lekten Version       frases.         Date i schließen       Ctri-w         Eigenschaften       Ctri-D         Drycken       Ctri-P         I C\Daten\UI.S4.hablar.Negar cosas.pdf       teo es de Madrid.         I C\Daten\UI.S4.hablar.Negar cosas.pdf       zteo no es de Madrid.         I C\Daten\UI.S4.hablar.Negar cosas.pdf       zteo no es de Madrid.         I C\Daten\UI.S4.hablar.Negar cosas.pdf       zteo no es de Madrid.         I C.Daten\UI.S4.hablar.Negar cosas.pdf       zteo no es de Madrid.         I C.DatenUI.S4.hablar.Negar cosas.pdf       zteo no es de Madrid.         I C.DatenUI.S4.hablar.Negar cosas.pdf       zteo no es de Madrid.         I C.Daten       teo años.         I C.Daten       paños.         I C.Daten       teo años.         I Berliner Straße.       Ia Berliner Straße.                                                                                                    | Datei freigeben                   |               | die Verben.                      |              |
| Date i schließen     Ctrl-W     itte.       Eigenschaften                                                                                                    | Zurück zur letzten Version        |               | s frases.                        |              |
| Eigenschaften                                                                                                    | Datei <u>s</u> chließen           | Ctrl+W        | atze.                            |              |
| Drugken                                                                                                    | Eigenschaften                     | Ctrl+D        |                                  |              |
| 1 C\Daten\_\U1_S4_hablar, Negar cosas.pdf         2 C_\U1_S3_leer_Quiénian_Bearbeitet.pdf         3 C\Daten\_\U1_S3_leer_Quién es Florian.pdf         4 C\Daten\_\U1_S3_leer_Quién es Florian.pdf         5 C_\_\U5 sombres y apellidos españoles.pdf         Alle zuletzt verwendeten Dateien anzeigen         Anwendung beenden       Ctri+Q                                                                                                    | Drucken                           | Ctrl+P        | han an da Mardald                |              |
| 2 C\UI.S3.Jeer_Quién ian_Bearbeitet.pdf     ateo no es de Madrid.       3 C\Daten\\UI.S3.Jeer_Quién es Florian.pdf     e 9 años.       4 C\Daten\\UI.S3.Jeer_Quién es Florian.pdf     be 9 años.       4 C\Daten\\UI.S3.Jeer_Quién es Florian.pdf     be 9 años.       4 C\Daten\\UI.S3.Jeer_Quién es Florian.pdf     be 9 años.       4 Le zuletzt verwendeten Dateien anzeigen     la Berliner Straße.                                                                                                    | 1 C:\Daten\\U1_S4_hablar_Nega     | r cosas.pdf   | ateo es de Madrid.               |              |
| 3 C\Daten\_,UI_S3_leer_Quién es Florian.pdf     e 9 años.       4 C\Daten\_,UI_S3_leer_Quién es Florian.pdf     be 9 años.       5 C\Los nombres y apellidos españoles.pdf     be 9 años.       Alle zuletzt verwendeten Dateien anzeigen     la Berliner Straße.                                                                                                    | 2 C:\U1_S3_leer_Quiénian_Bea      | rbeitet.pdf   | ateo no es de Madrid.            |              |
| 4 CNDatenUIT_S3_leer_Quién es Florian.pdf     he 9 años.       5 CNLos nombres y apellidos españoles.pdf     he 9 años.       Alle zuletzt verwendeten Dateien anzeigen     la Berliner Straße.                                                                                                    | 3 C:\Daten\\U1_S3_leer_Quién e    | s Florian.pdf | e 9 años.                        |              |
| Alle zuletzt verwendeten Dateien anzeigen     Ia Berliner Straße.       Anwendung beenden     Ctri+Q                                                                                                    | 4 C:\Daten\\U1_S3_leer_Quién e    | s Florian.pdf | ne 9 años.                       |              |
| Anwendung beenden Ctrl+C                                                                                                    | Alle zuletzt verwendeten Dateien  | anzeigen      | la Berliner Straße               |              |
| Animendung weenden                                                                                                    | Anwendung beenden                 | - Ctrl+O      |                                  |              |
|                                                                                                    | Animeridang geenden               | curre         |                                  |              |

10.2. ... wählst den Ordner aus, in dem Du das Dokument speichern möchtest ...

| Start Werkzeug    | e U1_S4_hablar_Neg | a ×                |                                                                                                    | 🕐 🌲 Anmelden |
|-------------------|--------------------|--------------------|----------------------------------------------------------------------------------------------------|--------------|
| 🖺 ☆ 🗇             | 🖶 Q                |                    | ) 🕑 1 / 2 🖡 🖑 \ominus 🕂 155% 🔹 📊 🗸 🕎                                                                                            | ê 🖂 🕹        |
| Ausfüllen und unt | erschreiben        | Speichern unter    | ×                                                                                                    | Schließen    |
| ۹                 |                    | Speichern unter    |                                                                                                    |              |
|                   |                    | DATEIEN            |                                                                                                    |              |
| ۲                 | 4. Nie             | Arbeitsplatz       | In zuletzt verwendetem Ordner speichern                                                                                         |              |
| ©-                | Verne              | Document Cloud     |                                                                                                    | La La        |
|                   | 4.1. <u>30</u>     | Konto hinzufügen   | C:\Daten\Schule\Spanisch\Lehrwerke\Vamos Adelante 1\1. Lernjahr U 0-3\Unidad 1_Mi mundo y                                       | <b>F</b>     |
|                   | 4.2. <b>Ni</b>     | •                  | C Desktop                                                                                                    | - Q          |
|                   | Vern               |                    | C:\Users\Dennis\Desktop\                                                                                                    | 8            |
|                   |                    |                    | U 1_Stunde 3_leer_Quién es Florian<br>C:\Daten\Schule\Spanisch\Lehrwerke\Vamos Adelante 1\1. Lernjahr U 0-3\Unidad 1_Mi mundo y |              |
| 4                 | Fiempl             |                    |                                                                                                    |              |
|                   |                    |                    |                                                                                                    |              |
|                   | 1. Pier            | r                  |                                                                                                    | _            |
|                   | Pierre             |                    |                                                                                                    |              |
|                   | 2. Len             | -                  | Anderen Ordner auswählen Abbrechen                                                                                              |              |
|                   |                    |                    |                                                                                                    | 1            |
|                   | 3. Fab             | pian se llama Kaps | schak de apellido.                                                                                                    |              |
|                   |                    |                    |                                                                                                    |              |

10.3. ... und fügst am Ende des Dateinamens noch Deinen Namen an, damit Deine Lehrperson weiß, wer das Dokument bearbeitet hat, z.B.: "U1\_S4\_hablar\_Negar cosas NACHNAME, VORNAME"

| Speichern unter    | K Tuterzmiennen Leffner Dina                                                                                                    | (?) 🛕 Anmelden                                                                                                 |
|--------------------|----------------------------------------------------------------------------------------------------|----------------------------------------------------------------------------------------------------|
| - → ∨ <b>↑ ■</b> « | Jridad 1 Mi mundo v vo > Homepage > V Z) 🖉 "Homepage" durchsuchen                                                                                                    |                                                                                                    |
| Organiziana a Neu  |                                                                                                    | C_ 🖂 着                                                                                                    |
| Organisieren • Neu | Nama Andarungrdatum Tun A                                                                                                    | Schließen                                                                                                    |
| Dieser PC          | Hand Market and Andrew Andrew Andr                                                                                                    | ^                                                                                                    |
| 3D-Objekte         | Videos Unicos Unicos U | L                                                                                                    |
| Bilder             | Or J's Entimet southarts of made 1 sontpeter transfer for a southart of the southart of the southart of t     |                                                                                                    |
| Desktop            | E U1.52_Los nombres y apellidos en España_1 200200 1432 Adobe Acrot                                                                                                    |                                                                                                    |
| Dokumente          | B U1 S2_Los nombres y apellidos en España_2 06.10.2020 14:33 Adobe Acrot                                                                                                    | E CONTRACTOR OF CONTRACTOR OF CONTRACTOR OF CONTRACTOR OF CONTRACTOR OF CONTRACTOR OF CONTRACTOR OF CONTRACTOR |
| Downloads          | C U1_S2_Los nombres y apellidos en España_solucions_1 06.10.2020 14:33 Adobe Acrot                                                                                                    |                                                                                                    |
| Videor             | C U1_S3_Jeer_Quién es Florian 06.10.2020 14:35 Adobe Acrot                                                                                                    |                                                                                                    |
| Mindows (C)        | b U1_S3_Jeer_Quién es Florian_soluciones 06.10.2020 14:36 Adobe Acrob                                                                                                    | · · · · · · · · · · · · · · · · · · ·                                                                          |
| windows (C.)       | C U JS4 Jaablar Negar cosas 06.10.2020 14:37 Adobe Acrot                                                                                                    |                                                                                                    |
| intes (()ines) (i  |                                                                                                    |                                                                                                    |
| Dateiname U1       | 54_hablar_Negar cosas_NACHNAME_VORNAME                                                                                                    |                                                                                                    |
| Dateityp: Ad       | V V                                                                                                    |                                                                                                    |
|                    |                                                                                                    |                                                                                                    |
| Ordner ausblenden  | Speichern Abbrechen                                                                                                    | -                                                                                                    |
|                    | Elempio:                                                                                                    |                                                                                                    |
|                    | iviateo no es de Nitaria.                                                                                                    |                                                                                                    |
|                    | 1. Pierre tiene 9 años.                                                                                                    | 2                                                                                                    |
|                    |                                                                                                    |                                                                                                    |
|                    | Plerre no tiene 9 anos.                                                                                                    |                                                                                                    |
|                    | 2 Long os do la Borlinor Straße                                                                                                    |                                                                                                    |
|                    |                                                                                                    |                                                                                                    |
|                    |                                                                                                    | 1                                                                                                    |
|                    |                                                                                                    |                                                                                                    |
|                    | 3. Fabian se llama Kapschak de apellido.                                                                                                    |                                                                                                    |
|                    |                                                                                                    |                                                                                                    |
|                    |                                                                                                    |                                                                                                    |

10.4. Am Ende klickst Du auf "Speichern".

11. Wenn durch Deine Lehrperson gewünscht, schickst Du ihr die Datei über die "schul.cloud" oder Du vergleichst Deine Ergebnisse mit den Musterlösungen selbständig, so sie Dir zur Verfügung stehen.

## In jedem Fall brauchst Du nichts mehr auszudrucken!

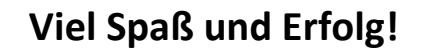

 $\odot$